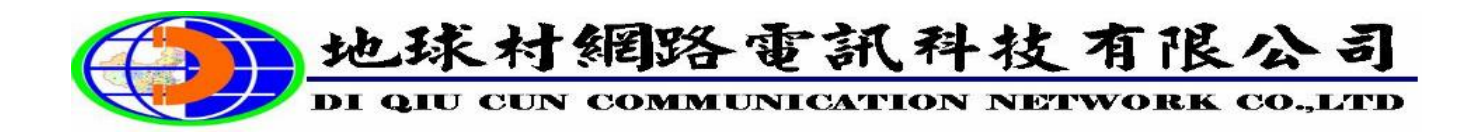

## C2NET

## USB-Phone 網路電話安裝手冊

| 一、K1000 USB-Phone 電腦環境需求       | 2頁 |
|--------------------------------|----|
| 二、 <b>K1000 USB-Phone</b> 功能說明 | 2頁 |
| 三、SIP SoftPhone 安裝程序           | 2頁 |
| 四、SIP SoftPhone 功能說明           | 2頁 |
| 五、SIP SoftPhone 註冊設定           | 3頁 |

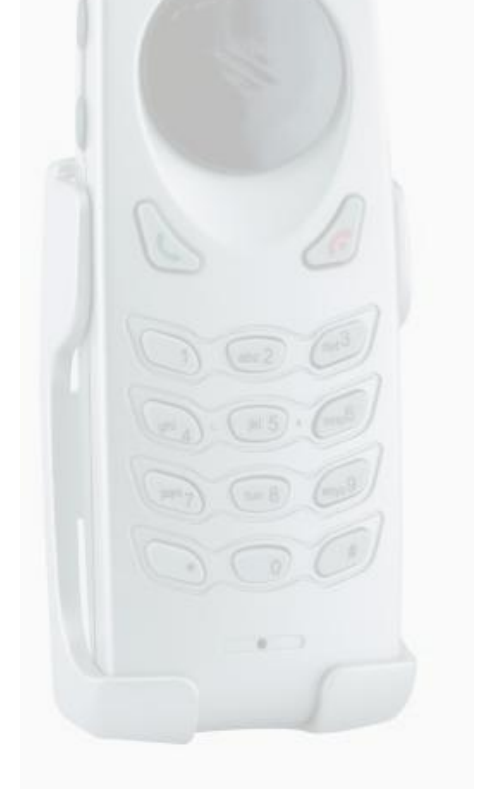

## C2NET USB-Phone 網路電話安裝說明

- 一、K1000 USB-Phone 電腦環境需求
  - 1.適用於Windows 98 SE / ME / 2000 / XP(支援HID 隨插即用)。
  - 2.CPU: Pentium III(含)以上。
  - 3.電腦必須具備USB連接埠及音效裝置。
  - 4.SIP Softphone 操作軟體需佔硬碟 5MB 容量。
- 二、K1000 USB-Phone 功能說明

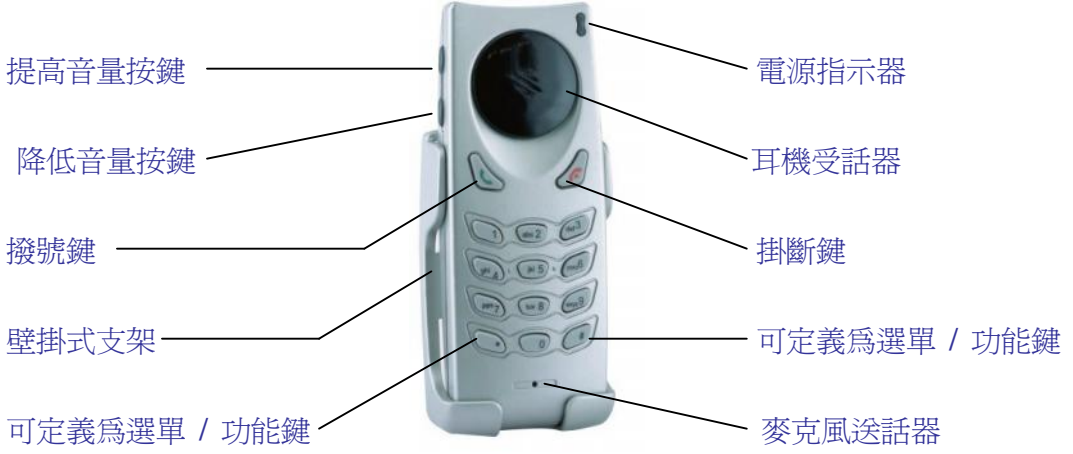

三、SIP SoftPhone 安裝程序

1.將K1000 USB-Phone接到電腦的USB埠,微軟作業系統會自動安裝。

- ※ 若為Win98作業環境,請升級為98二版才有支援HID 隨插即用。
- 2.放入光碟執行『USBPhoneV325.exe』安裝SIP Softphone軟體。
- 3.安裝完成會在視窗作業系統桌面上出現『CHPhone』即安裝完成。
- 4.安裝完成後必須點選「MENU」進行『網路通信服務主機』註冊的動作。
- 5.當『SipPhone』狀態顯示區出現「SipPhone」既表示註冊成功可以使用。
- 四、SIP SoftPhone 功能說明

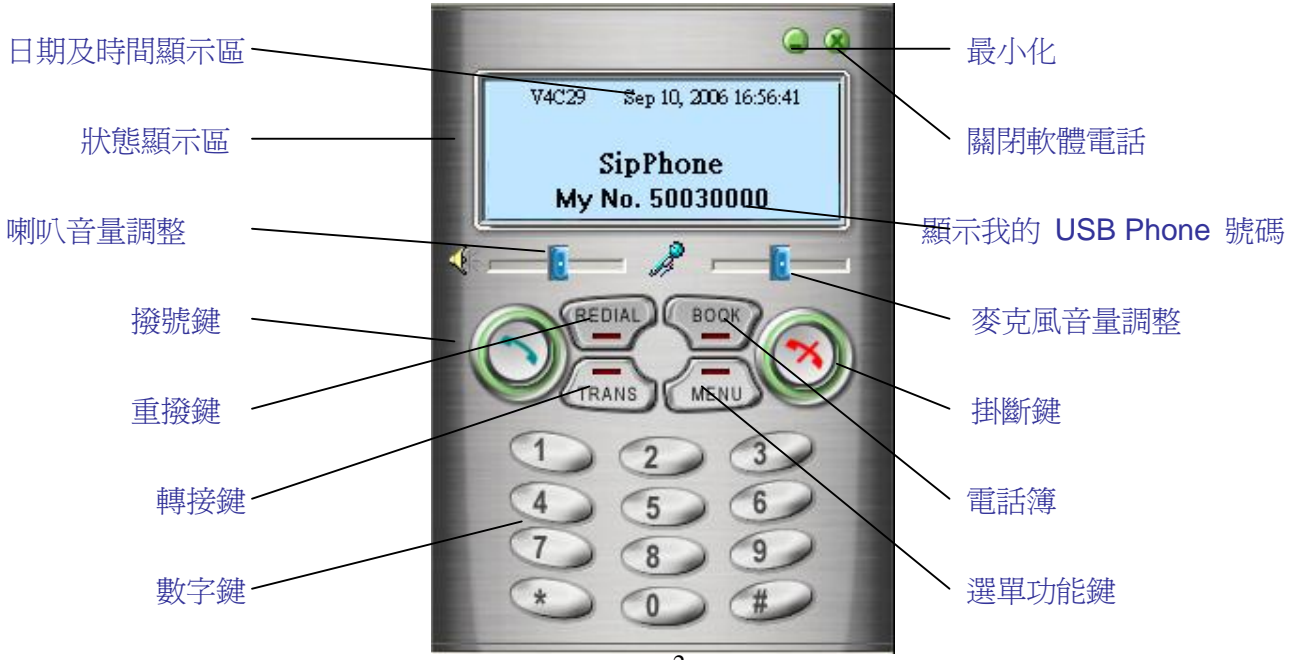

1.點選『SipPhone』中「MENU」出現下圖再點「帳號」填入資料。

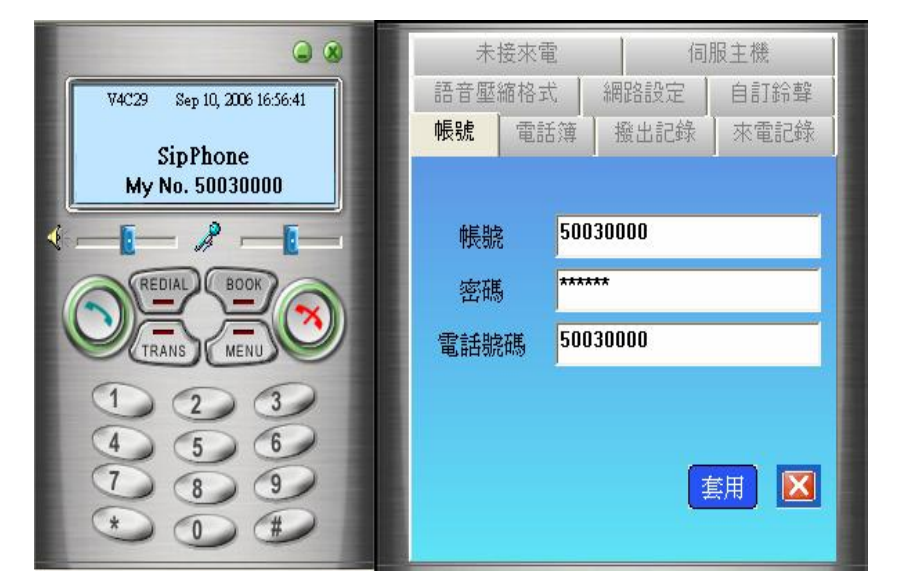

必須塡入 帳號:輸入網路電話帳號 電話號碼:輸入你的網路電話號碼 密碼:輸入你的網路電話密碼 塡妥後按下「套用」完成設定

2.點選『SipPhone』中「MENU」出現下圖再點「共用伺服主機」填入資料。

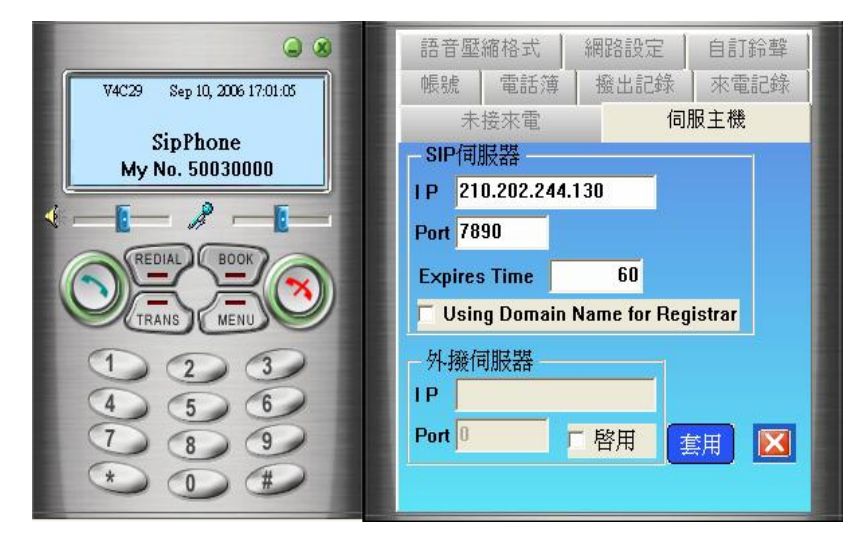

必須塡入 SIP伺服器 IP: 輸入伺服主機位址 目前位址為:210.202.244.130 Port : 7890 塡妥後按下「套用」完成設定

3. 開啓桌面上『SipPhone』時會出現「註冊中」的狀態,若電腦未連線或網路中斷,則會出現以下狀態 畫面。

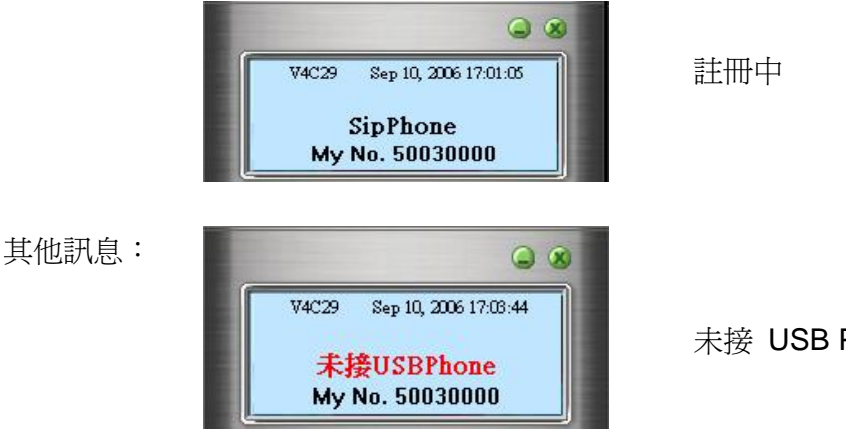

未接 USB PHONE

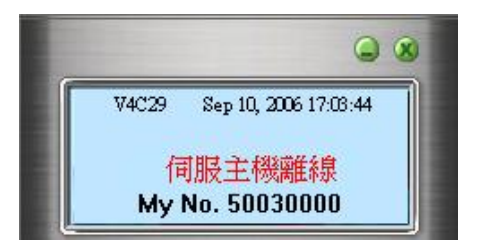

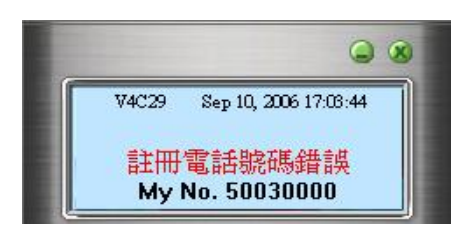

此時接上網路線或恢復網路連線 ,約過**30**秒可自動再註冊上。

錯誤的網路電話號碼、帳號或密碼 無法註冊成功。

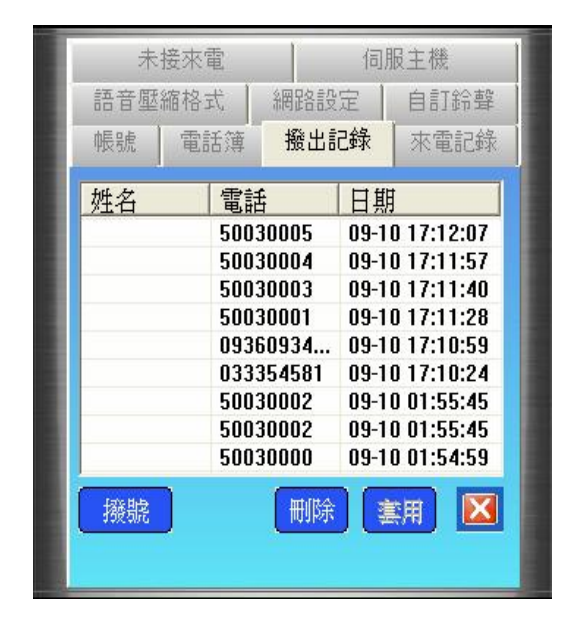

| 未   | 接來(       | t<br>L |      | 伺服主機   |            |  |
|-----|-----------|--------|------|--------|------------|--|
| 語音壓 | 昏壓縮格式 網路書 |        | 網路設  | 定 自訂鈴聲 |            |  |
| 帳號  | 電調        | 話簿     | 撥出詞  | 记錄     | 來電記錄       |  |
| 姓名  | 姓名        |        | 電話   |        | ;          |  |
|     |           | 9999   | 0001 | 12-2   | 8 15:52:48 |  |
|     | 9999      |        | 0000 | 12-2   | 8 15:48:56 |  |
|     |           |        |      |        |            |  |
|     |           |        |      |        |            |  |
|     |           |        |      |        |            |  |
|     |           |        |      |        |            |  |
|     |           |        |      |        |            |  |
|     |           |        |      |        |            |  |
| 撥號  |           |        | 刪除   | 1      | 師 🔀        |  |

網路電話號外撥記錄,點選已撥電話欄位

, 再點擊「Dial」即可撥出 。

網路電話號來電記錄,點選已撥電話欄位,再點擊「Dial」即可撥出。

| 未接來電      |     | 伺服主機 |      |  |
|-----------|-----|------|------|--|
| 語音壓縮格式    |     | 網路設定 | 自訂鈴聲 |  |
| 帳號        | 電話簿 | 撥出記錄 | 來電記錄 |  |
| <u>姓名</u> |     | 電話   |      |  |
| 撥號        | 加入  |      | 三月 🔀 |  |

- ※ 點選「電話簿」, 再點擊「Add」即可輸入姓名及 電話號碼 。
- ※「電話簿」可輸入網路、一般行動及國際電話號 碼。

C2NET 網路通為服務會員,設有客服電話及信箱。若您對 C2NET 網路通所提供的服務在使用上有任何 的問題;或是對我們有什麼建議,請您不吝來電或來信指正。我們的服務時間為 AM 9:00~ PM18:00, 所有客服人員都會竭誠為您服務!

客服專線:(03)335-4581、(03)3355401

網路電話號碼:50030000、50030088

傳真專線:(03)3366205

網路傳真號碼: 50030002

服務信箱:<u>diqiucun\_office@hotmail.com</u>

C2NET 網路通服務網全體人員感謝您的支持與愛護!